هيئة الزكاة والضريبة والجمارك Zakat,Tax and Customs Authority

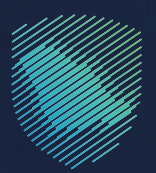

## دليل المستخدم **للتبادل التلقائي لمعلومات الحسابات** المالية

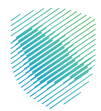

## عن الدليل

أعد هـذا الدليـل لبيـان كيفيـة تبـادل معلومـات الحسـابات الماليـة للأشـخاص وفقًا للاتفاقيـة متعـددة الأطـراف بيـن السـلطات المختصـة بشـأن التبـادل التلقائـي لمعلومـات الحسـابات الماليـة.

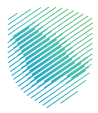

## خطوات الاستفادة من الخدمة

- 1 . الدخول إلى موقع هيئة الزكاة والضريبة والجمارك الإلكترونى عبر الرابط: www.zatca.gov.sa
  - 2 . الضغط على «الخدمات الإلكترونية» من أعلى القائمة في الصفحة الرئيسية.

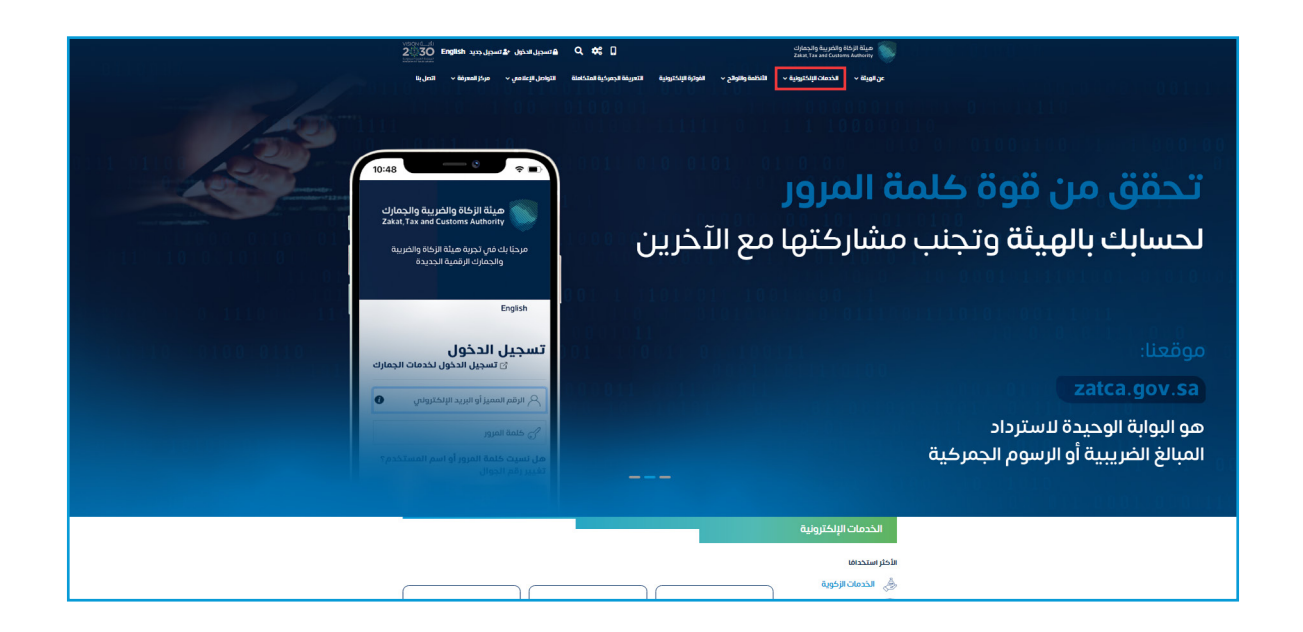

**3 .** الضغط على «التبادل التلقائي لمعلومات الحسابات المالية»، ثم «الدخول للخدمة».

| 80 ×                        |                          |                                 |                              | الذحمات الزدورية والخيريرية والجمرحية | ( Ryngyssigificanosai ( Ryny)        |
|-----------------------------|--------------------------|---------------------------------|------------------------------|---------------------------------------|--------------------------------------|
| ≡ 412~ ►                    |                          |                                 |                              |                                       |                                      |
|                             | الخدمات الرئيسية للبوابة |                                 |                              |                                       |                                      |
| <u>کن</u><br>Niežy pazzelaj | Č7<br>Bote chora         | Recold Result                   | لكردمات الرموركية            | Licolo Neggi                          | علي الدرمات<br>حل الدرمات            |
|                             |                          | ف تتعامل معه                    | النشاط الذي سو               |                                       |                                      |
| الغراق (1) الحل (13)        | تبادل المعلومات (3)      | اء التسجيل (4) خدمات التحقق (2) | طلب الشهادة (f) العديل / إلا | ستخدام (6) التسجيل (1)                | خدمات عامة (1) الاختر ا              |
|                             | الخدمات المتلحة          |                                 |                              |                                       |                                      |
| Q                           |                          |                                 | ت المالية                    | ادل التلقائي لمعلومات الحسابا         | \$ ترتيب حسب التب                    |
|                             |                          |                                 |                              | ىعلومات<br>ئىق                        | التبادل التلقائي له<br>الحسابات الما |

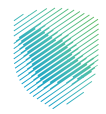

**4 .** الضغط على «إنشاء حساب».

| ميئة الزكاة والضريبة والجمارك<br>Zakat,Tax and Customs Authority | نسخة تجريبية                                                                                                    | ⊕ [2]                                                                                                    |
|------------------------------------------------------------------|----------------------------------------------------------------------------------------------------|----------------------------------------------------------------------------------------------------|
|                                                                  | تسجيل الدخول<br>أهلا بك فى البواية الخارجية لتبادل المعلومات للويئة العامة للزكاة و الغربية و الدخل                                                                                                    |                                                                                                    |
|                                                                  | ایرید الاخارونی<br>ایرید الاخارونی<br>که که تم اسر<br>ایرید که می ایرید<br>ایرید<br>ایری<br>ایری | معينة الزكاة والخرية والجمارك<br>Akat, Tax and Customs Authority<br>والمواة ماكرجة لنظام نزاد المعلومات اللفاق من مونية ازداه<br>المواة الخارجة لنظام نزاد المعلومات اللفاق من مونية ماية<br>الدول إلى الوقة الخارجة لولية ازكاه والمرسية ولحمارك، بيردان<br>الدول إلى المقاه المراح المعلومات المواد المعلومات |
| V27082024                                                        |                                                                                                    |                                                                                                    |

**5** . تعبئة البيانات المطلوبة في نموذج التسجيل.

|                                                                                                    | لتسجيع الأحول<br>أهلا بك في الوابة الخارجية تتبادل المعلومات للهيئة العامة للزكاة و الضريبة و الدخل                                                                                                    |
|----------------------------------------------------------------------------------------------------|----------------------------------------------------------------------------------------------------|
|                                                                                                    | نموذج التسجيل                                                                                                    |
| هيئة الزكاة والضريبة والجمارك<br>Zakai, Tax and Customs Authority<br>الوفة الحاجية الطام ندل المعلومات اللغاش من ميثة الزغاه<br>والعربية والحمرك<br>الوفة الحاجية لندام بلدل المعلومات اللغاش مو تطبيق مياشر (عبر | 3 معلومات<br>ومقا للانفانية السلطات المختصة متعددة الأطراف العائدة لمنظمة التعاون الاقتصادين والتنمية ، التي أبرمتها هذه الدخومة<br>والسلطات القضائية القضائية القريطة المشاركة الثامل تبادل المعاومات الأمرينية عامل أساس سلوم ، يتعين عامر ، جميع الأعالات المدا<br>التسجيل من ممانة الأركاة والضريبة والعراق باستخدام الموح إدانه . إذا كنت تقوم بالتسجيل ليابة عن خيان قبلة يقدم تقال<br>إقرار أمن مصلحة الضرائيت المراحية الثارفان الاماتتان القاون الاماتتان الضريبية من حميع العام المعاون الماتقا و<br>الوسيط العالمين الا 100 الخاص بلك أدباه. |
| البترند) يسمح لك يلارة عملية التسجيل المعاجدة الخيلات المبلغة.<br>الاحتول إس البوابة الخارجية لهيئة الركاة والضرية والحملك ، برجى<br>إحدال اسم المستخدم وكلمة المزور اجلمة المزور حساسة نحالة<br>الأحرف)          | معلومات الکیان المبلغ<br>اسم اخبان المبلغ * (وع الخیان *                                                                                                    |
|                                                                                                    | نوع التبليغ: •                                                                                                    |
|                                                                                                    | CJ معيار الإبلاغ المشترك الفتصاحية الCJ معيار الإبلاغ المشترك                                                                                                    |
|                                                                                                    | رائم تعريف الوسيط العالمين الكيان المباغ (دارة البيرادات الداخلياة الـ<br>25)) •<br>25)                                                                                                    |

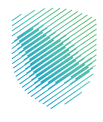

6 . تعبئة البيانات المطلوبة في نموذج التسجيل.

| نهاية السنة المالية (النموذج: خانتين لليوم/خانتين للشهر) • | الرقم التعريفين للشركة •                    |  |
|------------------------------------------------------------|---------------------------------------------|--|
| ( 🗄 xxxxxxxxxx x                                           | x0000000000000000000000000000000000000      |  |
|                                                            |                                             |  |
|                                                            | عنوان المكتب المسجل أو عنوان الكيان المسؤول |  |
| المدينة/البلدة •                                           | الشارع •                                    |  |
|                                                            |                                             |  |
|                                                            |                                             |  |
| البلد/الدولة *                                             | المنطقة/المحافظة +                          |  |
|                                                            |                                             |  |
| ,                                                          |                                             |  |
|                                                            | * anullian                                  |  |
|                                                            | - Arrelin Market                            |  |
|                                                            |                                             |  |
|                                                            |                                             |  |
| رقم جوال المؤسسة •                                         | البريد الإلكترونى للمؤسسة *                 |  |
| x00000000X                                                 |                                             |  |
|                                                            |                                             |  |
|                                                            | معلومات المستخدم الرئيسي                    |  |
| الاسم الآخير •                                             | الاسم اللول •                               |  |
| ( )                                                        | ( )                                         |  |
|                                                            |                                             |  |
| تأكيد البريد الإلكتروني •                                  | البريد الإلكتروني للمستخدم الرئيسي •        |  |
|                                                            |                                             |  |
|                                                            |                                             |  |
| الوظيفة *                                                  | رقم الهائف •                                |  |
|                                                            |                                             |  |
|                                                            |                                             |  |

**7 .** تعبئة البيانات المطلوبة في نموذج التسجيل، ثم اختيار «تسليم».

|                                                                                                    | رقم جوال المستخدم الرئيسان •                                                             |  |
|----------------------------------------------------------------------------------------------------|------------------------------------------------------------------------------------------|--|
|                                                                                                    | X000000000000000000                                                                      |  |
| السم الذير •                                                                                                    | معلومات المستخدم الثانوس<br>الاسم الأول •                                                |  |
|                                                                                                    |                                                                                          |  |
| ນີ້ ເຊິ່ງ ເຊິ່ງ ເຊິ່ງ ເຊິ່ງ ເຊິ່ງ ເຊິ່ງ ເຊິ່ງ ເຊິ່ງ ເຊິ່ງ ເຊິ່ງ ເຊິ່ງ ເຊິ່ງ ເຊິ່ງ ເຊິ່ງ ເຊິ່ງ ເຊິ່ງ ເຊິ່ງ ເຊິ່ງ | عنوان البريد الالكتروني للمستخدم الثانوي *                                               |  |
|                                                                                                    | رقم جوال المستخدم الثانوني •                                                             |  |
|                                                                                                    | 200000000000000000000000000000000000000                                                  |  |
|                                                                                                    | يرجى إرفاق صورة عن هوية التعريف النظامية                                                 |  |
|                                                                                                    | الحميل الملف<br>MaxLSM                                                                   |  |
| بنغ، يفيد بأنك أنت الشخص المسؤول عن الامتثال لمتطلبات معبار الإبلاغ المشترك،                                    | يرجص إرفاق خطاب، موقع من مدير الخيان الم<br>اوالفائكا اوتقرير الأنشطة الاقتصادية (CbC) * |  |
|                                                                                                    | الحميل الملف<br>Max LSM                                                                  |  |
|                                                                                                    | الدان الدروف، السابقة: •                                                                 |  |
|                                                                                                    |                                                                                          |  |
|                                                                                                    | تسليم                                                                                    |  |
|                                                                                                    |                                                                                          |  |

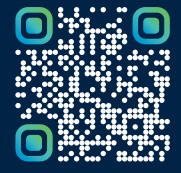

امسح هـــذا الكـود للاطّلاع علـــــــ آخر تحديث لهـذا المستند وكــافة المستندات المنشورة أو تفضل بزيارة الموقع الإلكتروني zatca.gov.sa